# Oracle® Banking Payments India Unified Payment Interface (UPI) User Guide

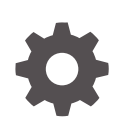

Release 14.7.0.0.0 F90931-02 February 2025

ORACLE

Oracle Banking Payments India Unified Payment Interface (UPI) User Guide, Release 14.7.0.0.0

F90931-02

Copyright © 2017, 2025, Oracle and/or its affiliates.

This software and related documentation are provided under a license agreement containing restrictions on use and disclosure and are protected by intellectual property laws. Except as expressly permitted in your license agreement or allowed by law, you may not use, copy, reproduce, translate, broadcast, modify, license, transmit, distribute, exhibit, perform, publish, or display any part, in any form, or by any means. Reverse engineering, disassembly, or decompilation of this software, unless required by law for interoperability, is prohibited.

The information contained herein is subject to change without notice and is not warranted to be error-free. If you find any errors, please report them to us in writing.

If this is software, software documentation, data (as defined in the Federal Acquisition Regulation), or related documentation that is delivered to the U.S. Government or anyone licensing it on behalf of the U.S. Government, then the following notice is applicable:

U.S. GOVERNMENT END USERS: Oracle programs (including any operating system, integrated software, any programs embedded, installed, or activated on delivered hardware, and modifications of such programs) and Oracle computer documentation or other Oracle data delivered to or accessed by U.S. Government end users are "commercial computer software," "commercial computer software documentation," or "limited rights data" pursuant to the applicable Federal Acquisition Regulation and agency-specific supplemental regulations. As such, the use, reproduction, duplication, release, display, disclosure, modification, preparation of derivative works, and/or adaptation of i) Oracle programs (including any operating system, integrated software, any programs embedded, installed, or activated on delivered hardware, and modifications of such programs), ii) Oracle computer documentation and/or iii) other Oracle data, is subject to the rights and limitations specified in the license contained in the applicable contract. The terms governing the U.S. Government's use of Oracle cloud services are defined by the applicable contract for such services. No other rights are granted to the U.S. Government.

This software or hardware is developed for general use in a variety of information management applications. It is not developed or intended for use in any inherently dangerous applications, including applications that may create a risk of personal injury. If you use this software or hardware in dangerous applications, then you shall be responsible to take all appropriate fail-safe, backup, redundancy, and other measures to ensure its safe use. Oracle Corporation and its affiliates disclaim any liability for any damages caused by use of this software or hardware in dangerous applications.

Oracle®, Java, MySQL, and NetSuite are registered trademarks of Oracle and/or its affiliates. Other names may be trademarks of their respective owners.

Intel and Intel Inside are trademarks or registered trademarks of Intel Corporation. All SPARC trademarks are used under license and are trademarks or registered trademarks of SPARC International, Inc. AMD, Epyc, and the AMD logo are trademarks or registered trademarks of Advanced Micro Devices. UNIX is a registered trademark of The Open Group.

This software or hardware and documentation may provide access to or information about content, products, and services from third parties. Oracle Corporation and its affiliates are not responsible for and expressly disclaim all warranties of any kind with respect to third-party content, products, and services unless otherwise set forth in an applicable agreement between you and Oracle. Oracle Corporation and its affiliates will not be responsible for any loss, costs, or damages incurred due to your access to or use of third-party content, products, or services, except as set forth in an applicable agreement between you and Oracle.

# Contents

### 1 Preface

| Purpose                                | 1-1 |
|----------------------------------------|-----|
| Audience                               | 1-1 |
| Documentation Accessibility            | 1-1 |
| Critical Patches                       | 1-2 |
| Diversity and Inclusion                | 1-2 |
| Conventions                            | 1-2 |
| Related Resources                      | 1-2 |
| Screenshot Disclaimer                  | 1-2 |
| Acronyms and Abbreviations             | 1-3 |
| Basic Actions                          | 1-3 |
| Symbols, Definitions and Abbreviations | 1-4 |

## 2 India Unified Payments Interface - UPI

| Overview of UPI – Pay Request                                  | 2-1  |
|----------------------------------------------------------------|------|
| Financial API                                                  | 2-1  |
| Non-Financial API                                              | 2-1  |
| UPI System Connectivity                                        | 2-1  |
| UPI Maintenance                                                | 2-1  |
| UPI Pay Request Bank Preferences                               | 2-2  |
| ReqPay Credit Tab                                              | 2-3  |
| ReqPay Debit Tab                                               | 2-3  |
| UPI Pay Request Bank Preferences Summary                       | 2-4  |
| Account Type Restrictions                                      | 2-5  |
| UPI Reject Response Code Mapping                               | 2-7  |
| UPI Pay Request – Remitter Bank – Request for Debit Processing | 2-8  |
| ReqPay Debit – API Processing                                  | 2-8  |
| ReqPay Debit Outbound Payments Transaction Processing          | 2-8  |
| Transaction Type Derivation                                    | 2-9  |
| Transaction Account Branch Derivation                          | 2-9  |
| Initial Validations                                            | 2-10 |
| Duplicate Check                                                | 2-10 |
| Daily Limit Check                                              | 2-11 |
|                                                                |      |

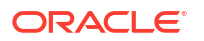

| Pricing - Charge / Tax Computation                                  | 2-11 |
|---------------------------------------------------------------------|------|
| ECA Check with DDA System                                           | 2-11 |
| Messaging                                                           | 2-11 |
| Accounting                                                          | 2-11 |
| Notification                                                        | 2-11 |
| UPI Pay Request for Debits Outbound Transaction View                | 2-11 |
| View Queue Action Log                                               | 2-12 |
| UDF View Button                                                     | 2-14 |
| MIS Button                                                          | 2-14 |
| Accounting Details                                                  | 2-15 |
| UPI Pay Request for Debit Outbound Transaction View Summary         | 2-16 |
| UPI Pay Request – Beneficiary Bank – Request for Credit Processing  | 2-17 |
| ReqPay Credit – API Processing                                      | 2-18 |
| Transaction Type Derivation                                         | 2-19 |
| Transaction Account Branch Derivation                               | 2-19 |
| Initial Validations                                                 | 2-19 |
| Duplicate Check                                                     | 2-19 |
| External Account Check                                              | 2-20 |
| Pricing / Tax                                                       | 2-20 |
| Messaging                                                           | 2-20 |
| Accounting Handoff                                                  | 2-20 |
| Notification                                                        | 2-20 |
| UPI Pay Request for Credit Inbound Transaction View                 | 2-20 |
| UDF View Button                                                     | 2-21 |
| MIS Button                                                          | 2-22 |
| View Queue Action Log                                               | 2-23 |
| Accounting Details                                                  | 2-25 |
| UPI Pay Request for Credit Inbound Payment Transaction View Summary | 2-26 |
| UPI Non-Financial API – List of accounts linked to Mobile Number    | 2-26 |
| Request for Account List - API Processing                           | 2-27 |
| UPI Payments Message Browser                                        | 2-27 |
| UPI Pay Request for Debit/Credit Outbound Message Browser           | 2-27 |
| UPI Pay Request for Debit/Credit Inbound Message Browser            | 2-28 |

# 1 Preface

- Purpose
- Audience
   This manual is intended for the following User/User Roles:
- Documentation Accessibility
- Critical Patches
- Diversity and Inclusion
- Conventions
- Related Resources
- Screenshot Disclaimer
- Acronyms and Abbreviations
- Basic Actions
- Symbols, Definitions and Abbreviations The following are some of the Symbols you are likely to find in the manual:

## Purpose

This guide is designed to help acquaint you with the Oracle Banking Payments application. This guide provides answers to specific features and procedures that the user need to be aware of the module to function successfully.

# Audience

This manual is intended for the following User/User Roles:

#### Table 1-1 User Roles

| Role                      | Function                                     |
|---------------------------|----------------------------------------------|
| Implementation & IT Staff | Implementation & Maintenance of the Software |

## **Documentation Accessibility**

For information about Oracle's commitment to accessibility, visit the Oracle Accessibility Program website at http://www.oracle.com/pls/topic/lookup?ctx=acc&id=docacc.

#### Access to Oracle Support

Oracle customers that have purchased support have access to electronic support through My Oracle Support. For information, visit http://www.oracle.com/pls/topic/lookup?ctx=acc&id=info or visit http://www.oracle.com/pls/topic/lookup?ctx=acc&id=trs if you are hearing impaired.

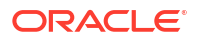

# **Critical Patches**

Oracle advises customers to get all their security vulnerability information from the Oracle Critical Patch Update Advisory, which is available at Critical Patches, Security Alerts and Bulletins. All critical patches should be applied in a timely manner to make sure effective security, as strongly recommended by Oracle Software Security Assurance.

# **Diversity and Inclusion**

Oracle is fully committed to diversity and inclusion. Oracle respects and values having a diverse workforce that increases thought leadership and innovation. As part of our initiative to build a more inclusive culture that positively impacts our employees, customers, and partners, we are working to remove insensitive terms from our products and documentation. We are also mindful of the necessity to maintain compatibility with our customers' existing technologies and the need to ensure continuity of service as Oracle's offerings and industry standards evolve. Because of these technical constraints, our effort to remove insensitive terms is ongoing and will take time and external cooperation.

# Conventions

The following text conventions are used in this document:

| Convention | Meaning                                                                                                    |
|------------|----------------------------------------------------------------------------------------------------|
| boldface   | Boldface type indicates graphical user interface elements associated with an action, or terms defined in text.                         |
| italic     | Italic type indicates book titles, emphasis, or placeholder variables for which you supply particular values.                          |
| monospace  | Monospace type indicates commands within a paragraph, URLs, code in examples, text that appears on the screen, or text that you enter. |

## **Related Resources**

For more information on any related features, refer to the following documents:

- Getting Started User Guide
- Oracle Banking Security Management System User Guide
- Oracle Banking Microservices Platform Foundation User Guide
- Routing Hub Configuration User Guide
- Oracle Banking Common Core User Guide
- Interest and Charges User Guide
- Oracle Banking Liquidity Management Configuration Guide
- Oracle Banking Liquidity Management File Upload User Guide

## Screenshot Disclaimer

Personal information used in the interface or documents is dummy and does not exist in the real world. It is only for reference purposes.

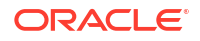

# Acronyms and Abbreviations

The list of the acronyms and abbreviations that are used in this guide are as follows:

Table 1-2 Acronyms and Abbreviations

| Abbreviation | Description                       |
|--------------|-----------------------------------|
| DDA          | Demand Deposit Accounts           |
| ECA          | External Credit Approval          |
| EOD          | End of Day                        |
| IBAN         | International Bank Account Number |

## **Basic Actions**

The basic actions performed in the screens are as follows:

| Actions   | Description                                                                                                    |
|-----------|----------------------------------------------------------------------------------------------------|
| New       | Click <b>New</b> to add a new record. The system displays a new record to specify the required data. The fields marked with asterisk are mandatory.<br>- This button is displayed only for the records that are already created.                                                                          |
| Save      | Click Save to save the details entered or selected in the screen.                                                                                                    |
| Unlock    | Click <b>Unlock</b> to update the details of an existing record. The system displays an existing record in editable mode.<br>- This button is displayed only for the records that are already created.                                                                                                    |
| Authorize | Click <b>Authorize</b> to authorize the record created. A maker of the screen<br>is not allowed to authorize the same. Only a checker can authorize a<br>record.<br>- This button is displayed only for the already created records. For more<br>information on the process, refer Authorization Process. |
| Approve   | Click <b>Approve</b> to approve the initiated record.<br>- This button is displayed once the user click <b>Authorize</b> .                                                                                                    |
| Audit     | Click <b>Audit</b> to view the maker details, checker details of the particular record.<br>- This button is displayed only for the records that are already created.                                                                                                    |
| Close     | Click <b>Close</b> to close a record. This action is available only when a record is created.                                                                                                    |
| Confirm   | Click <b>Confirm</b> to confirm the action performed.                                                                                                    |
| Cancel    | Click Cancel to cancel the action performed.                                                                                                    |
| Compare   | Click <b>Compare</b> to view the comparison through the field values of old record and the current record.<br>- This button is displayed in the widget once the user click <b>Authorize</b> .                                                                                                    |
| View      | Click <b>View</b> to view the details in a particular modification stage.<br>- This button is displayed in the widget once the user click <b>Authorize</b> .                                                                                                    |

| TADIC I-J DASIC ACTIONS |
|-------------------------|
|-------------------------|

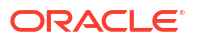

| Actions              | Description                                                                                                    |
|----------------------|----------------------------------------------------------------------------------------------------|
| View Difference only | Click <b>View Difference only</b> to view a comparison through the field<br>element values of old record and the current record, which has<br>undergone changes.<br>- This button is displayed once the user click <b>Compare</b> . |
| Expand All           | Click <b>Expand All</b> to expand and view all the details in the sections.<br>- This button is displayed once the user click <b>Compare</b> .                                                                                      |
| Collapse All         | Click <b>Collapse All</b> to hide the details in the sections.<br>- This button is displayed once the user click <b>Compare</b> .                                                                                                   |
| ок                   | Click <b>OK</b> to confirm the details in the screen.                                                                                                    |

Table 1-3 (Cont.) Basic Actions

# Symbols, Definitions and Abbreviations

The following are some of the Symbols you are likely to find in the manual:

#### Table 1-4 Symbols

| Icons | Function    |
|-------|-------------|
| ×     | Exit        |
| +     | Add row     |
| -     | Delete row  |
| Q     | Option List |

| lcon<br>Names | Applicable<br>Stages                       | Operation                                                                                                    |
|---------------|--------------------------------------------|----------------------------------------------------------------------------------------------------|
| Minimize      | Initiation, Approval and Hand-off Retry    | Users can minimize the transaction input screen. When the screen is minimized, it appears as to a separate tab within the same web page.                                                                                                    |
| Maximiz<br>e  | Initiation, Approval and Hand-off Retry    | User can maximize the transaction input screen.                                                                                                    |
| Close         | Initiation, Approval<br>and Hand-off Retry | Users can close the transaction input screen. The system displays a warning message to the user that any unsaved data would be lost. User can either choose to ignore the message and close the screen or choose to 'save and close' the transaction. |

# India Unified Payments Interface - UPI

- Overview of UPI Pay Request
- UPI Maintenance
- UPI Pay Request Remitter Bank Request for Debit Processing
- UPI Pay Request Beneficiary Bank Request for Credit Processing
- UPI Non-Financial API List of accounts linked to Mobile Number
- UPI Payments Message Browser

# **Overview of UPI – Pay Request**

- Financial API
- Non-Financial API
- UPI System Connectivity

## **Financial API**

OBPM on receiving 'Pay Request to Debit (ReqPay\_Debit API)' on behalf of Remitter Bank in an xml format over HTTPS, it is able to process the debit request by debiting the Payer Account and send back response xml along with success/failure response codes to NPCI UPI.

OBPM upon receiving 'Pay Request to Credit (ReqPay\_Credit API)' on behalf of Beneficiary Bank in an xml format over HTTPS, it is able to process the credit request by crediting the Payee Account and send back response xml along with success/failure response codes to NPCI UPI.

OBPM generates Debit/Credit Notifications to Payer/Payee upon completion of accounting.

## Non-Financial API

OBPM upon receiving 'List Accounts API' request in an xml format on behalf of Remitter bank, it is able to identify account numbers and account branch IFSC Codes that are linked for the given customer mobile number and send back response xml to NPCI UPI.

## **UPI** System Connectivity

NPCI UPI system connectivity. For all request messages received from NPCI UPI, OBPM generates an acknowledgment message.

## **UPI** Maintenance

This section lists the key common maintenance that are required for processing of India UPI Payments:

Source Maintenance (PMDSORCE)

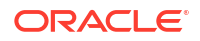

- Account level Daily Limits (PMDACCPF)
- External System Maintenance for Sanctions, External Credit Approval and Accounting

For more details on above mentioned maintenance screens, refer to Payments Core User Guide.

The other key maintenance are as follows:

- UPI Pay Request Bank Preferences
- Account Type Restrictions
- UPI Reject Response Code Mapping

## **UPI Pay Request Bank Preferences**

- 1. The UPI Pay Request Bank Preferences screen allows users to maintain the UPI Pay Request Bank Preferences maintaining preferences such as transaction limit, pricing code, accounting codes, network account details. This is be referred when processing:
  - Debit request API coming in from NPCI UPI when the bank is a 'Remitter Bank'
  - Credit request API coming in from NPCI UPI when bank is a 'Beneficiary Bank'
- 2. On Homepage, specify **PVDBKPRF** in the text box, and click next arrow.

UPI Pay Request Bank Preferences screen is displayed.

| UPI Pay Request Bar | nk Preferences Details     |                          | - ×                |
|---------------------|----------------------------|--------------------------|--------------------|
| New Enter Query     |                            |                          |                    |
|                     | Network Code *             | Network Description      |                    |
|                     | Host Code *                | Network Type Description |                    |
|                     | Transaction currency * INR |                          |                    |
|                     | Network Service ID *       |                          |                    |
| ReqPay Debit ReqP   | Pay Credit                 |                          |                    |
| Transaction Limit   |                            | Pricing Details          |                    |
|                     | Minimum Amount             | Transaction Pricing Code |                    |
|                     | Maximum Amount             |                          |                    |
| Accounting Codes    |                            | Network Account Details  |                    |
|                     | Accounting Code *          | Network Account          |                    |
|                     |                            |                          |                    |
| Maker               | Date Time:                 | Mod No                   | Record Status      |
| Checker             | Date Time:                 | Au                       | thorization Status |

#### Figure 2-1 UPI Pay Request Bank Preferences

3. On UPI Pay Request Bank Preferences screen, specify the fields.

For more information about the fields, refer to field description below:

| Table 2-1 | UPI Pay F | Request Ba | ank Preferences | - Field | Description |
|-----------|-----------|------------|-----------------|---------|-------------|
|-----------|-----------|------------|-----------------|---------|-------------|

| Field                    | Description                                                                                                    |
|--------------------------|----------------------------------------------------------------------------------------------------|
| Network Code             | Specify the Network code from the list of values. If only one Network<br>is maintained with payment type as 'UPI' for the host code, the same<br>is defaulted in this field. In case multiple networks are found for the<br>same combination, all applicable networks are listed. You can select<br>the required network. |
| Network Code Description | System defaults the Description based on the selected Network Code.                                                                                                    |

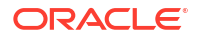

| Field                    | Description                                                                |
|--------------------------|----------------------------------------------------------------------------|
| Network Type Description | System defaults the Network Type Description on the Network code selected. |
| Host Code                | System defaults the host code of transaction branch on clicking 'New'.     |
| Transaction Currency     | Allowed Currency for UPI payment is 'INR' only. This is defaulted here.    |
| Network Service ID       | Specify the Network Service ID.                                            |

#### Table 2-1 (Cont.) UPI Pay Request Bank Preferences - Field Description

- ReqPay Credit Tab
- ReqPay Debit Tab
- UPI Pay Request Bank Preferences Summary

## ReqPay Credit Tab

• On **ReqPay Credit Tab**, specify the fields.

#### Figure 2-2 UPI Pay Request Bank Preferences - ReqPay Credit

| Assembling Code # Notwark Assembl        |      |
|------------------------------------------|------|
| Accounting Code -                        |      |
| Pricing Details Transaction Pricing Code |      |
| Maker Date Time: Mod No Record Status    | Exit |

# Table 2-2UPI Pay Request Bank Preferences\_ReqPay Credit Tab - FieldDescription

| Field                       | Description                                                                                                    |
|-----------------------------|----------------------------------------------------------------------------------------------------|
| Accounting Codes            |                                                                                                    |
| Accounting Code             | Specify the Accounting Code from the list of values.                                                                                                    |
| Network Account<br>Details  |                                                                                                    |
| Network Account             | Specify the Network Account from the list of values. While posting the credit accounting, Clearing GL is replaced with Network account if maintained.                                                               |
| Pricing Details             |                                                                                                    |
| Transaction Pricing<br>Code | Specify the Transaction Pricing Code from the list of values. Pricing Code maintained in screen Pricing Code maintenance (PPDCDMNT) is linked. Computation of Charges and Tax are based on the pricing code linked. |

## ReqPay Debit Tab

• On **ReqPay Debit Tab**, specify the fields.

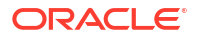

| ReqPay Debit ReqP | ay Credit                        | Pricing Details                                |
|-------------------|----------------------------------|------------------------------------------------|
|                   | Minimum Amount<br>Maximum Amount | Transaction Pricing Code                       |
| Accounting Codes  | Accounting Code *                | Network Account Details<br>Network Account     |
| Maker<br>Checker  | Date Time:<br>Date Time:         | Mod No Record Status Exit Authorization Status |

#### Figure 2-3 UPI Pay Request Bank Preferences - ReqPay Debit Tab

 Table 2-3
 UPI Pay Request Bank Preferences\_ReqPay Debit Tab - Field Description

| Field                       | Description                                                                                                    |
|-----------------------------|----------------------------------------------------------------------------------------------------|
| Transaction Limit           |                                                                                                    |
| Minimum Amount              | Specify the Minimum Amount. Minimum Transaction limit is maintained per UPI Payment (only for Req Pay Debit Request) as required by the bank.                                                                       |
| Maximum Amount              | Specify the Maximum Amount. Maximum Transaction limit is maintained per UPI Payment (only for Req Pay Debit Request) as required by the bank.                                                                       |
| Pricing Details             |                                                                                                    |
| Transaction Pricing<br>Code | Specify the Transaction Pricing Code from the list of values. Pricing Code maintained in screen Pricing Code maintenance (PPDCDMNT) is linked. Computation of Charges and Tax are based on the pricing code linked. |
| Accounting Codes            |                                                                                                    |
| Accounting Code             | Specify the Accounting Code from the list of values.                                                                                                    |
| Network Account<br>Details  |                                                                                                    |
| Network Account             | Specify the Network Account from the list of values. While posting the debit accounting, Clearing GL is replaced with Network account if maintained.                                                                |

## UPI Pay Request Bank Preferences Summary

1. On Homepage, specify **PVSBKPRF** in the text box, and click next arrow.

UPI Pay Request Bank Preferences Summary screen is displayed.

| irch Advan    | ed Search  | Reset Clear A    | dl           |           |                      |                    |                    |   |   |
|---------------|------------|------------------|--------------|-----------|----------------------|--------------------|--------------------|---|---|
| e Sensitive   |            |                  |              |           |                      |                    |                    |   |   |
|               | Auth       | prization Status | ~            |           |                      |                    | Record Status      | ~ |   |
|               |            | Network Code     |              | Q         |                      |                    | Host Code          |   | Q |
|               | Trans      | action currency  |              | Q         |                      |                    | Network Service ID |   | Q |
|               |            | ,                |              |           |                      |                    |                    |   |   |
| ords per page | 15 🖌 🔘     | < 1 Of 1 >       | G            | Lock Colu | umns 0 🛩             |                    |                    |   |   |
| Authorizat    | ion Status | Record Status    | Network Code | Host Code | Transaction currency | Network Service ID |                    |   |   |
|               |            |                  |              |           |                      |                    |                    |   |   |
|               |            |                  |              |           |                      |                    |                    |   |   |
|               |            |                  |              |           |                      |                    |                    |   |   |
|               |            |                  |              |           |                      |                    |                    |   |   |
|               |            |                  |              |           |                      |                    |                    |   |   |
|               |            |                  |              |           |                      |                    |                    |   |   |
|               |            |                  |              |           |                      |                    |                    |   |   |
|               |            |                  |              |           |                      |                    |                    |   |   |
|               |            |                  |              |           |                      |                    |                    |   |   |
|               |            |                  |              |           |                      |                    |                    |   |   |
|               |            |                  |              |           |                      |                    |                    |   |   |
|               |            |                  |              |           |                      |                    |                    |   |   |
|               |            |                  |              |           |                      |                    |                    |   |   |
|               |            |                  |              |           |                      |                    |                    |   |   |
|               |            |                  |              |           |                      |                    |                    |   |   |
|               |            |                  |              |           |                      |                    |                    |   |   |
|               |            |                  |              |           |                      |                    |                    |   |   |
|               |            |                  |              |           |                      |                    |                    |   |   |
|               |            |                  |              |           |                      |                    |                    |   |   |
|               |            |                  |              |           |                      |                    |                    |   |   |
|               |            |                  |              |           |                      |                    |                    |   |   |
|               |            |                  |              |           |                      |                    |                    |   |   |
|               |            |                  |              |           |                      |                    |                    |   |   |

#### Figure 2-4 UPI Pay Request Bank Preferences Summary

- 2. Search using one or more of the following parameters:
  - Authorization Status
  - Record Status
  - Network Code
  - Host Code
  - Transaction Currency
  - Network Service ID
- 3. After specifying the parameters, click the Search button.

System displays the records that match the search criteria.

## Account Type Restrictions

- The Account Type Restrictions screen allows users to maintain the Account type restrictions for UPI Payments. For UPI Payments allowed account types are Savings and Current.
- 2. On Homepage, specify PJDACSTR in the text box, and click next arrow.

Account Type Restrictions screen is displayed.

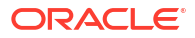

| Account Type Restrictions         |                       |                             |                                    | - ×   |
|-----------------------------------|-----------------------|-----------------------------|------------------------------------|-------|
| New Enter Query                   |                       |                             |                                    |       |
| Host Code *<br>Network Code *     |                       | Host D<br>Network D         | escription                         |       |
|                                   |                       | Network Type D              | escription                         |       |
| Outbound Payment Restrictions     |                       | Inbound Payment Restriction | S                                  |       |
| Outbound Payment Restriction Type | Allowed<br>Disallowed | Inbound Payment Rest        | riction Type Allowed<br>Disallowed |       |
| K ≤ 1 Of 1 ► M Go                 |                       | + - ⅲ № < 1 Of 1 ► ₩        |                                    | + - = |
| Account Type  Acc                 | ount Type Code        | Account Type *              | Account Type Code                  |       |
|                                   |                       |                             |                                    |       |
|                                   |                       |                             |                                    |       |
|                                   |                       |                             |                                    |       |
|                                   |                       |                             |                                    |       |
|                                   |                       |                             |                                    |       |
|                                   |                       |                             |                                    |       |
|                                   |                       |                             |                                    |       |
| Maker                             | Date Time:            | Mod No                      | Record Status                      | Exit  |
| Checker                           | Date Time:            |                             | Authorization Status               |       |

#### Figure 2-5 Account Type Restrictions

3. On Account Type Restrictions screen, specify the fields.

For more information about the fields, refer to field description below:

| Table 2-4 | Account | <b>Type Restrictions</b> | - Field | Description |
|-----------|---------|--------------------------|---------|-------------|
|-----------|---------|--------------------------|---------|-------------|

| Field                                | Description                                                                                                    |
|--------------------------------------|----------------------------------------------------------------------------------------------------|
| Host Code                            | System defaults the host code of transaction branch on clicking 'New'.                                                                                                    |
| Host Description                     | System defaults the Description based on the selected Host Code.                                                                                                    |
| Network Code                         | Specify the Network code from the list of values. If only one Network<br>is maintained with payment type as 'UPI' for the host code, the same<br>is defaulted in this field. In case multiple networks are found for the<br>same combination, all applicable networks are listed. You can select<br>the required network. |
| Network Description                  | System defaults the Description based on the selected Network Code.                                                                                                    |
| Network Type Description             | System defaults the Network Type Description on the Network code selected.                                                                                                    |
| Outbound Payment<br>Restrictions     |                                                                                                    |
| Outbound Payment<br>Restriction Type | <ul><li>Select Outbound Payment Restriction Type from the following:</li><li>Allowed</li><li>Disallowed</li></ul>                                                                                                    |
| Account Type                         | Specify the Account Type from the list of values.                                                                                                    |
| Account Type Code                    | System defaults the Account Type Code on the Account Type selected.                                                                                                    |
| Inbound Payment<br>Restrictions      |                                                                                                    |
| Inbound Payment<br>Restriction Type  | <ul><li>Select Outbound Payment Restriction Type from the following:</li><li>Allowed</li><li>Disallowed</li></ul>                                                                                                    |

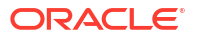

| Field             | Description                                                         |
|-------------------|---------------------------------------------------------------------|
| Account Type      | Specify the Account Type from the list of values.                   |
| Account Type Code | System defaults the Account Type Code on the Account Type selected. |

#### Table 2-4 (Cont.) Account Type Restrictions - Field Description

## UPI Reject Response Code Mapping

- 1. This screen has factory shipped values for reject response codes mapped to internal error code.
  - You are allowed to update the reject response code and internal error code mapping from here.
  - Same error code cannot be linked to more than one valid reject response code.
  - If applicable, Auto reject of a payment request (ReqPay Debit, ReqPayCredit) is initiated on encountering internal system error codes while processing incoming pay request APIs.
  - Auto rejects are processed with the Reject response code linked to the error code.
- 2. On Homepage, specify **PVDRJMNT** in the text box, and click next arrow.

UPI Reject Response Code Mapping screen is displayed.

| UPI Reject Response Code Mapping |             |                           | - ×   |
|----------------------------------|-------------|---------------------------|-------|
| Enter Query                      |             |                           |       |
| Reject Response C                | ode *       | Response Code Description |       |
| Go Internal Error Code           | Description |                           | + - = |
|                                  |             |                           |       |
|                                  |             |                           |       |
|                                  |             |                           |       |
|                                  |             |                           |       |
| Maker                            | Date Time:  | Mod No Record Status      | Exit  |

Figure 2-6 UPI Reject Response Code Mapping

3. On UPI Reject Response Code Mapping screen, specify the fields.

For more information about the fields, refer to field description below:

Table 2-5 UPI Reject Response Code Mapping - Field Description

| Field                        | Description                                                                 |
|------------------------------|-----------------------------------------------------------------------------|
| Reject Response Code         | Specify the Reject Response Code from the list of values.                   |
| Response Code<br>Description | System defaults the Description based on the selected Reject Response Code. |
| Internal Error Code          | Specify the Internal Error Code from the list of values.                    |
| Description                  | System defaults the Description based on the selected Internal Error Code.  |

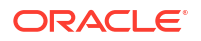

# UPI Pay Request – Remitter Bank – Request for Debit Processing

This section contains the following topics:

- ReqPay Debit API Processing
- ReqPay Debit Outbound Payments Transaction Processing
- UPI Pay Request for Debits Outbound Transaction View

## ReqPay Debit – API Processing

OBPM processes the incoming request for debit API 'ReqPay Debit'. This API has the Payer VPA, Payer Account, Payer Bank IFSC Code, Transaction Amount, Instruction Date, Payee VPA, Payee Account, Payee Bank IFSC code as input. OBPM generates an acknowledgment message as : <up>

<up>
<up>
<up>

<up>

<up>
<up>

<up>

<up>

<up>

<up>

<up>

<up>

<up>

<up>

<up>

<up>

<up>

<up>

<up>

<up>

<up>

<up>

<up>

<up>

<up>

<up>

<up>

<up>

<up>

<up>

<up>

<up>

<up>

<up>

<up>

<up>

<up>

<up>

<up>

<up>

<up>

<up>

<up>

<up>

<up>

<up>

<up>

<up>

<up>

<up>

<up>

<up>

<up>

<up>

<up>
</up>

<up>
</up>

<up>
</up>

<up>
</up>

<up>
</up>

<up>
</up>

<up>
</up>

<up>
</up>

<up>
</up>

<up>
</up>

<up>
</up>

<up>
</up>

<up>
</up>

<up>
</up>

<up>
</up>

<up>
</up>

<up>
</up>

<up>
</up>

<up>
</up>

<up>
</up>

<up>
</up>

<up>
</up>

<up>
</up>

<up>
</up>

<up>
</up>

<up>
</up>

<up>
</up>

<up>
</up>

<up>
</up>

<up>
</up>

<up>
</up>

<up>
</up>

<up>
</up>

<up>
</up>

<up>
</up>

<up>
</up>

<up>
</up>

<up>
</up>

<up>
</up>

<up>
</up>

<up>
</up>

<up>
</up>

<up>
</up>

<up>
</up>

The response API returns transaction status confirmation.

API Name: ReqPay

Transaction Type: Debit

| API Name | Request Input to OBPM   | Request from OBPM                |
|----------|-------------------------|----------------------------------|
| ReqPay   | Timestamp               | Timestamp                        |
| RespPay  | Request Message ID      | Response Message ID              |
|          | Remarks (Note)          | Remarks (Note)                   |
|          | Туре                    | Type (Outbound Transaction)      |
|          | Payer VPA               | Original Request Message ID      |
|          | Payer Name              | Result                           |
|          | Payer Mobile Number     | Error Code                       |
|          | Payer Account Number    | Payer VPA                        |
|          | Account Type            | Transfer Amount                  |
|          | Payer Branch IFSC       | Transfer Currency 'INR'          |
|          | Transfer Amount         | ApprovalRef (last 6-digit of UPI |
|          | Transfer Currency 'INR' | reference number)                |
|          | Remarks                 | Payer Account Number             |
|          | MPIN                    | Response Code                    |
|          | Payee VPA               | Payee VPA                        |
|          | Payee Name              | Transfer Amount                  |
|          | Payee Account Number    | Transfer Currency 'INR'          |
|          | Account Type            | Payee Account Number             |
|          | Payee Branch IFSC       |                                  |

## ReqPay Debit Outbound Payments Transaction Processing

Request for Debit - Outbound payments transaction processor follows the below listed processing steps:

Message Parsing

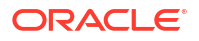

- Acknowledgment Message Generation
- Transaction Account Branch Derivation
- Initial Validations
- Duplicate Check
- Account Level Daily limit Check
- Pricing
- ECA Check (for Customer/Account Status, MPIN Validation, Balance Check)
- Accounting
- Messaging
- Notification
- Transaction Type Derivation
- Transaction Account Branch Derivation
- Initial Validations
- Duplicate Check
- Daily Limit Check
- Pricing Charge / Tax Computation
- ECA Check with DDA System
- Messaging
- Accounting
- Notification

#### Transaction Type Derivation

System parses the incoming message and derive the Transaction Type as' DEBIT' from the XML tag type.

System generates an acknowledgment message.

#### Transaction Account Branch Derivation

System derives the transaction account branch as below:

| Payer Branch IFSC                                          | XML Tag                                        |
|------------------------------------------------------------|------------------------------------------------|
| Derive Based on IFSC Code present in XML tag of ReqPay API | <payer.ac.detail>Name 'IFSC'</payer.ac.detail> |

Once the above validations and derivations are done, the below mandatory fields checks are done:

- Network Code: Validated against the static maintenance (PMDNWCOD) available
- Host Code: The Host Code linked to the transaction branch is derived from branch parameters (STDCRBRN)
- Transaction Branch Code: This is a valid branch in core maintenance

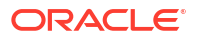

#### **Initial Validations**

The following processing are covered as part of initial validations:

- Data enrichment Account / Bank Re-direction, Network character replacement
- Network Limit validations
- Account/Customer Validations based on core maintenance
- If Account re-direction or bank re-direction is maintained, then the account / bank details are replaced with those values.
- Network character replacement is done for characters not allowed by the Network if the corresponding maintenance is available in the screen (PMDSPCHR).
- Mandatory Fields / Referential data checks are done based on the details received in the payment request and the values populated by system. Validations are available to verify if the below fields are present in the request:
  - Host Code
  - Network Code
  - Transaction Branch
  - Payer Account Number (Validation is available to check only INR currency accounts allowed for UPI)
  - Payer Branch IFSC
  - Payee Account Number
  - Payee Name
  - Transaction Currency
  - Transaction Amount
  - Instruction Date
  - Payee Bank IFSC is allowed for UPI network (PMDBKMNT IFSC Directory)
- Transaction amount limit check is done for the minimum and maximum amount limits defined for the Network, as maintained in 'UPI Pay Request Bank Preferences (Function ID: PVDBKPRF)'.
- In case of any validation failure, then the transaction is rejected with proper error code.
- Account Type Restrictions: System validates if the debtor (Payer) account type is allowed for the Network Code as maintained in Account Type Restrictions screen (PJDACSTR) for the outbound payment. If the account type is not allowed for the network, system displays error message, else moves to further processing steps.
- Customer / Account Status validations: Customer/Account Status checks are not in OBPM. ECA / DDA system performs these checks.

#### **Duplicate Check**

Duplicate parameters are maintained at the source (PMDSORCE). Based on the duplicate days and fields set, duplicate check for the transaction are done. If the transaction is identified as a duplicate transaction, the transaction is moved to business override queue. The following parameters are available for duplicate check:

• Payer Account DBTR\_ACC

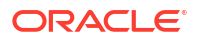

- Payee Account CRDTR\_ACC
- Transaction Amount TFR\_AMT
- Instruction Date VALUE\_DATE
- Payee Bank IFSC Code CRDTR\_BANK\_CODE

#### Daily Limit Check

System tracks the daily aggregate limit and source wise limit allowed for a customer account on a daily basis. If limit is breached, the transaction is rejected with a valid error code.

#### Pricing - Charge / Tax Computation

Only Internal Pricing is applicable. India GST tax values are applied based on the configuration.

#### ECA Check with DDA System

The debit details along with MPIN (as received) are sent to the DDA system for customer / account / MPIN validation and balance check.

#### Messaging

Every request message (ReqPay) received for 'Pay Request – Debit' is responded (RespPay) with a response message and Time stamp.

Response Message is generated and viewed in the Outbound Message browser and forwarded to NPCI UPI system.

#### Accounting

Accounting entries posted are handed off to Accounting system. Payment Transaction status is marked as 'Processed'.

#### Notification

Notification is generated to Payer after debit accounting is successfully posted (Transaction Status 'Processed', Event 'DRLQ').

#### UPI Pay Request for Debits Outbound Transaction View

- 1. The UPI Pay Request for Debits Outbound Transaction View screen allows users to view the ReqPay Debit Outbound transactions.
- 2. On Homepage, specify **PVDOVIEW** in the text box, and click next arrow.

UPI Pay Request for Debits Outbound Transaction View screen is displayed.

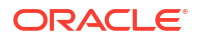

| PI Pay Request for Debit Outbound Transaction View |                    |                                |      |
|----------------------------------------------------|--------------------|--------------------------------|------|
| Ener Query                                         |                    |                                |      |
| Transaction Branch                                 |                    | Transaction Reference Number * |      |
| Host Code                                          |                    | UPI Reference Number           |      |
| Source Code                                        |                    | Message Reference Number       |      |
| Network Code                                       |                    | Original Request Message ID    |      |
|                                                    |                    | Request Time Stamp             |      |
| Main Pricing                                       |                    |                                |      |
| Payer Details                                      |                    | Payment Details                |      |
| Payer VPA                                          |                    | Value Date                     |      |
| Payer Name                                         |                    | Transaction Currency           |      |
| Payer Mobile Number                                |                    | Transaction Amount             |      |
| Payer Account Number                               |                    | Remarks                        |      |
| Payer Account Type                                 |                    |                                |      |
| Payer Branch IFSC                                  |                    |                                |      |
| Payee Details                                      |                    | Transaction                    |      |
| Payee VPA                                          |                    | Transaction Status             | ~    |
| Payee Name                                         |                    | Liquidation Status             |      |
| Payee Org ID                                       |                    | Queue Code                     |      |
| Payee Account Number                               |                    | Response Status                | ~    |
| Payee Account Type                                 |                    |                                |      |
| Payee Bank IFSC                                    |                    |                                |      |
| External System Status                             |                    |                                |      |
| External Credit approval Status                    |                    | Error Code                     |      |
| iew Queue Action   UDF   MIS   Accounting Entrie   | 25                 | Error Description              |      |
| Maker ID                                           | Checker ID         |                                | _    |
| Maker Date Stamp                                   | Checker Date Stamp |                                | Exit |

Figure 2-7 UPI Pay Request for Debits Outbound Transaction View

- From this screen, click Enter Query. The Transaction Reference field gets enabled which opens an LOV screen
- 4. Along with the transaction details, you can also view the details for the following:
  - Source code For transactions received through Rest API services, the source code is populated as received in the request.
  - External System Status
  - Transaction Status
- 5. Click **Execute Query** to populate the details of the transaction in the Outbound UPI Payments View screen. The system displays all the fields in the below mentioned tabs based on the transaction reference number selected.
- 6. For more details on Main, Payment Details and Pricing tabs refer to 'PVDOTONL' details above.
- View Queue Action Log
- UDF View Button
- MIS Button
- Accounting Details
- UPI Pay Request for Debit Outbound Transaction View Summary

#### View Queue Action Log

- You can view all the queue actions for the respective transaction initiated. You can invoke this screen by clicking the View Queue Action tab in main screen, where the Transaction Reference Number is auto populated and Queue movement related details are displayed.
- 2. Click the View Queue Action Log button to invoke the sub-screen.

Figure 2-8 View Queue Action Log

| View Queue Action Log                        |         |            |                      |          | -             |
|----------------------------------------------|---------|------------|----------------------|----------|---------------|
| Enter Query                                  |         |            |                      |          |               |
| Transaction Reference Number                 |         |            | Network Code         |          |               |
| Go Go                                        |         |            |                      |          | + - =         |
| Transaction Reference Number Action          | Remarks | Queue Code | Authorization Status | Maker ID | Maker Date St |
|                                              |         |            |                      |          |               |
|                                              |         |            |                      |          |               |
| View Request Message   View Response Message |         |            |                      |          |               |
|                                              |         |            |                      |          | Exit          |

- **3.** Following details are displayed:
  - Transaction Reference Number
  - Network Code
  - Action
  - Remarks
  - Queue Code
  - Authorization Status
  - Maker ID
  - Maker Date Stamp
  - Checker ID
  - Checker Date Stamp
  - Queue Status
  - Queue Reference No
  - Primary External Status
  - Secondary External Status
  - External Reference Number

You can view the request sent and the corresponding response received for each row in Queue Action Log.

- 4. Also, you can view the request sent to and the response received from external systems for the following:
  - Sanction System
  - External Credit Approval
  - External Account Check
  - External FX fetch
  - External Price Fetch
  - Accounting System

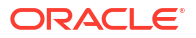

#### **UDF** View Button

- 1. Click the **UDF button** to invoke the 'UDF View' sub-screen.
- 2. On UDF Button, specify the fields.

Figure 2-9 UDF View Button

| UDF \  | /iew                    |             |  |  | - ×  |
|--------|-------------------------|-------------|--|--|------|
| Enter  | Query                   |             |  |  |      |
|        | Transaction Reference N | lumber *    |  |  |      |
| Fields |                         |             |  |  |      |
| ◀ ◀    | 1 Of 1 🕨 🗎              |             |  |  | :=   |
|        | Field Label *           | Field Value |  |  |      |
|        |                         |             |  |  |      |
|        |                         |             |  |  |      |
|        |                         |             |  |  |      |
|        |                         |             |  |  |      |
|        |                         |             |  |  |      |
|        |                         |             |  |  |      |
| -      |                         |             |  |  |      |
|        |                         |             |  |  |      |
|        |                         |             |  |  |      |
|        |                         |             |  |  | Exit |
|        |                         |             |  |  |      |

#### Table 2-6 UDF View Button - Field Description

| Field                           | Description                                                                                                    |
|---------------------------------|----------------------------------------------------------------------------------------------------|
| Transaction Reference<br>Number | Transaction Reference Number is auto populated from the view screen.                                                                                                    |
| Fields                          |                                                                                                    |
| Field Label                     | System displays all fields that are part of the associated UDF group.                                                                                                    |
| Field Value                     | System displays the default value, where exists for the UDF fields.<br>You can change the default value or specify value for other fields<br>(where default value does not exist). |

## **MIS Button**

- **1.** You can maintain the MIS information for the Transaction. If the MIS details are not entered for the Transaction the same is defaulted from the product maintenance.
- 2. Click the **MIS** button to invoke the 'MIS' sub-screen.
- 3. On MIS Button, specify the fields.

| MIS Details                    |               |           |   | ×         |
|--------------------------------|---------------|-----------|---|-----------|
| Transaction Reference Number * |               | MIS Group | م |           |
| Transaction MIS                | Composite MIS | Dentan    |   |           |
| م                              |               |           | Q |           |
| م                              |               |           | Q |           |
| ۵                              |               |           | Q |           |
| م                              |               |           | Q |           |
| ٩                              |               |           | Q |           |
| م                              |               |           | Q |           |
| م                              |               |           | Q |           |
| م                              |               |           | Q |           |
| م                              |               |           | Q |           |
| م                              |               |           | Q |           |
|                                |               |           |   | Ok Cancel |

#### Table 2-7 MIS Button - Field Description

| Field                 | Description                                                                                                    |
|-----------------------|----------------------------------------------------------------------------------------------------|
| Transaction Reference | System displays the transaction reference number of the transaction.                                                                                                    |
| MIS Group             | You can select the MIS group code from the option list, or specify the code for the MIS group in the Source maintenance. The system displays all valid MIS groups for different sources in the MIS group list in the Source maintenance. When booking a transaction from this screen, the MIS group linked to the 'Manual' source is populated by default. |
| Default button        | After selecting a MIS group different from the default MIS Group, click this button to populate any default MIS values and link them to the Transaction MIS and Composite MIS classes.                                                                                                    |
| Transaction MIS       | You can populate the default MIS values for Transaction MIS classes<br>for the MIS group. Alternatively, you can change one or more default<br>MIS values or specify additional MIS values. Or, you can select MIS<br>values from the option list.                                                                                                    |
| Composite MIS         | You can populate the default MIS values for Composite MIS classes<br>for the MIS group. Alternatively, you can change one or more default<br>MIS values or specify additional MIS values. Or, you can select MIS<br>values from the option list.                                                                                                    |

## Accounting Details

1. Click the **Accounting Details** tab and view the accounting entries for the transaction initiated.

| counting Entries             |            |         |                |          |       |            |                  | -      |
|------------------------------|------------|---------|----------------|----------|-------|------------|------------------|--------|
| Enter Query                  |            |         |                |          |       |            |                  |        |
| Transaction Reference Number |            |         |                |          |       |            |                  |        |
| ccounting Entries            |            |         |                |          |       |            |                  |        |
| ◄ 1 Of 1 ► N Go              |            |         |                |          |       |            |                  | H - 8  |
| Event Code Transaction Date  | Value Date | Account | Account Branch | TRN Code | Dr/Cr | Amount Tag | Account Currency | Transa |
|                              |            |         |                |          |       |            |                  |        |
|                              |            |         |                |          |       |            |                  |        |
|                              |            |         |                |          |       |            |                  |        |
|                              |            |         |                |          |       |            |                  |        |
|                              |            |         |                |          |       |            |                  |        |
|                              |            |         |                |          |       |            |                  |        |
|                              |            |         |                |          |       |            |                  |        |
|                              |            |         |                |          |       |            |                  |        |
|                              |            |         |                |          |       |            |                  |        |
|                              |            |         |                |          |       |            |                  |        |
|                              |            |         |                |          |       |            |                  |        |
|                              |            |         |                |          |       |            |                  |        |
|                              |            |         |                |          |       |            |                  |        |
|                              |            |         |                |          |       |            |                  |        |
|                              |            |         |                |          |       |            |                  |        |
|                              |            |         |                |          |       |            |                  |        |
| ccounting Details            |            |         |                |          |       |            |                  |        |
|                              |            |         |                |          |       |            |                  |        |

Figure 2-11 Accounting Entries

- 2. By default, the following attributes are displayed:
  - Event Code
  - Transaction Date
  - Value Date
  - Account
  - Account Branch
  - TRN Code
  - Dr/Cr
  - Amount Tag
  - Account Currency
  - Transaction Amount
  - Netting
  - Offset Account
  - Offset Account Branch
  - Offset TRN Code
  - Offset Amount Tag
  - Offset Currency
  - Offset Amount
  - Offset Netting
  - Handoff Status

## UPI Pay Request for Debit Outbound Transaction View Summary

1. On Homepage, specify **PVSOVIEW** in the text box, and click next arrow.

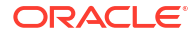

UPI Pay Request for Debit Outbound Transaction View Summary screen is displayed.

#### Figure 2-12 UPI Pay Request for Debit Outbound Transaction View Summary

| JPI Pay Request for Debit Outboun | d Transaction View Sum | mary                         |            |                    |                  |                     |           | -                    |
|-----------------------------------|------------------------|------------------------------|------------|--------------------|------------------|---------------------|-----------|----------------------|
| Case Sensitive                    | Clear All              |                              |            |                    |                  |                     |           |                      |
| Original Request Mess             | age ID                 | Q                            |            | UPI Ref            | erence Number    |                     | Q         |                      |
| Transaction Reference N           | lumber                 | Q                            |            |                    | Value Date       | YYYY-MM-DD          |           |                      |
| Pay                               | er VPA                 | Q                            |            | Payer              | Mobile Number    |                     | Q         |                      |
| Paye                              | ee VPA                 | Q                            |            | Tra                | insaction Status | ~                   |           |                      |
| Response                          | Status 🗸               |                              |            |                    |                  |                     |           |                      |
| tecords per page 15 🐱 🔘 🚿 1       | Of 1 🕨 📔 🛛 🗍           | ○ Lock Columns 0 🗸           |            |                    |                  |                     |           |                      |
| Original Request Message ID       | UPI Reference Number   | Transaction Reference Number | Value Date | Transaction Amount | Payer VPA        | Payer Mobile Number | Payee VPA | Transaction Status F |
|                                   |                        |                              |            |                    |                  |                     |           |                      |
|                                   |                        |                              |            |                    |                  |                     |           |                      |
|                                   |                        |                              |            |                    |                  |                     |           |                      |
|                                   |                        |                              |            |                    |                  |                     |           |                      |
|                                   |                        |                              |            |                    |                  |                     |           |                      |
|                                   |                        |                              |            |                    |                  |                     |           |                      |
|                                   |                        |                              |            |                    |                  |                     |           |                      |
|                                   |                        |                              |            |                    |                  |                     |           |                      |
|                                   |                        |                              |            |                    |                  |                     |           |                      |
|                                   |                        |                              |            |                    |                  |                     |           |                      |
|                                   |                        |                              |            |                    |                  |                     |           |                      |
|                                   |                        |                              |            |                    |                  |                     |           |                      |
|                                   |                        |                              |            |                    |                  |                     |           |                      |
|                                   |                        |                              |            |                    |                  |                     |           |                      |
|                                   |                        |                              |            |                    |                  |                     |           |                      |
|                                   |                        |                              |            |                    |                  |                     |           |                      |
|                                   |                        |                              |            |                    |                  |                     |           |                      |
|                                   |                        |                              |            |                    |                  |                     |           | Exit                 |

- 2. Search using one or more of the following parameters:
  - Original Request Message ID
  - UPI Reference Number
  - Transaction Reference Number
  - Value Date
  - Payer VPA
  - Payer Mobile Number
  - Payee VPA
  - Transaction Status
  - Response Status
- After specifying the parameters, click the Search button.
   System displays the records that match the search criteria.

# UPI Pay Request – Beneficiary Bank – Request for Credit Processing

This section contains the following topics:

- ReqPay Credit API Processing
- UPI Pay Request for Credit Inbound Transaction View

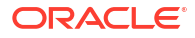

## ReqPay Credit – API Processing

System processes the incoming request for credit API 'ReqPay Credit'. This API has the Payer VPA, Payer Account, Payer Bank IFSC Code, Transaction Amount, Instruction Date, Payee VPA, Payee Account, Payee Bank IFSC code as input.

System generates an acknowledgement message as below:

<upi:Ack xmlns:upi="" api="" reqMsgId="" err="" ts=""/>

The response API returns the transaction status confirmation (success / fail).

- API Name: ReqPay
- Transaction Type: Credit

| API Name | Request Input to OBPM   | Request from OBPM                |
|----------|-------------------------|----------------------------------|
| ReqPay   | Timestamp               | Timestamp                        |
| RespPay  | Request Message ID      | Response Message ID              |
|          | Remarks (Note)          | Remarks (Note)                   |
|          | Туре                    | Type (Inbound Transaction)       |
|          | Payer VPA               | Original Request Message ID      |
|          | Payer Name              | Result                           |
|          | Payer Mobile Number     | Error Code                       |
|          | Payer Account Number    | Payer VPA                        |
|          | Account Type            | Transfer Amount                  |
|          | Payer Branch IFSC       | Transfer Currency 'INR'          |
|          | Transfer Amount         | ApprovalRef (echo)               |
|          | Transfer Currency 'INR' | Payer Account Number             |
|          | Remarks                 | Response Code (echo)             |
|          | MPIN                    | Payee VPA                        |
|          | Payee VPA               | Transfer Amount                  |
|          | Payee Name              | Transfer Currency 'INR'          |
|          | Payee Account Number    | ApprovalRef (last 6-digit of UPI |
|          | Account Type            | reference number, as received)   |
|          | Payee Branch IFSC       | Payee Account Number             |
|          |                         | Response Code                    |

- Transaction Type Derivation
- Transaction Account Branch Derivation
- Initial Validations
- Duplicate Check
- External Account Check
- Pricing / Tax
- Messaging
- Accounting Handoff
- Notification

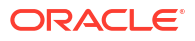

#### Transaction Type Derivation

System parses the incoming message and derive the Transaction Type as 'CREDIT' from the XML tag <Txn> type.

System generates an acknowledgment message.

#### Transaction Account Branch Derivation

System derives the transaction account branch as below:

| Payer Branch IFSC                                          | XML Tag                                        |
|------------------------------------------------------------|------------------------------------------------|
| Derive Based on IFSC Code present in XML tag of ReqPay API | <payer.ac.detail>Name 'IFSC'</payer.ac.detail> |

Once the above validations and derivations are done, the below mandatory field checks are done:

- Network Code: Validated against the static maintenance (PMDNWCOD) available
- Host Code: The Host Code linked to the transaction branch is derived from branch parameters (STDCRBRN)
- Transaction Branch Code: This is a valid branch in core maintenance

#### **Initial Validations**

The following processing are covered as part of initial validations:

- Data enrichment Account / Bank Re-direction, Network character replacement
- Account/Customer Validations based on core maintenance
- If Account re-direction or bank re-direction is maintained, then the account / bank details are replaced by that values.
- Network character replacement is done for characters not allowed by the Network.
- Mandatory Fields / Referential data checks are done based on the details received in the payment request and the values populated by system.

In case of any validation failure, then the transaction is rejected with proper error code.

- Account Type Restrictions: System validates if the creditor (Payee) account type is allowed for the Network Code as maintained in Account Type Restrictions screen (PJDACSTR) for the outbound payment. After the above step, If the creditor (Payee) account type is found to be '40' i.e. NRE account type, then system will apply Non NRE to NRE payments Check validation.
- Customer / Account Status validations: Customer/Account Status checks are not performed in OBPM. ECA / DDA system performs these checks.

#### **Duplicate Check**

Based on the duplicate days and fields set, duplicate check for the transaction are done. If the transaction is identified as a duplicate transaction, the transaction is moved to the business override queue.

The following parameters are available for duplicate check:

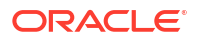

- Payer Account DBTR\_ACC
- Payee Account
   CRDTR\_ACC
- Transaction Amount
   TFR\_AMT
- Instruction Date
   VALUE\_DATE
- Payee Bank IFSC Code CRDTR\_BANK\_CODE
- UPI Reference Number END\_TO\_END\_ID

#### **External Account Check**

Transaction details are to DDA system, for the validation of the credit account. If External Account Check is 'Approved', the transaction is marked as 'Processed' and response message (Response Code '00' is generated).

 If the EAC status is 'Rejected', 'Interim', 'Pending' then the transaction is rejected and response message generated (Response Code: '<>00')

#### Pricing / Tax

Internal pricing / GST tax calculations are performed for the inbound payment, if applicable.

#### Messaging

Every request message (ReqPay) received for 'Pay Request – Credit' is responded (RespPay) with a response message and Time stamp. Message is forwarded to NPCI UPI system. System generates Response Message and it is forwarded to NPCI UPI system.

#### Accounting Handoff

Accounting is handed off to the external system.

#### Notification

Notification is generated to the Payee after the credit accounting is successfully posted (Transaction Status 'Processed', Event 'CRLQ').

## UPI Pay Request for Credit Inbound Transaction View

- 1. The UPI Pay Request for Credit Inbound Transaction View screen allows users to view the ReqPay Credit Inbound transactions.
- 2. On Homepage, specify **PVDIVIEW** in the text box, and click next arrow.

UPI Pay Request for Credit: Inbound Payment Transaction View screen is displayed.

| er Query                                     |                                |            |
|----------------------------------------------|--------------------------------|------------|
| Transaction Branch                           | Transaction Reference Number * |            |
| Host Code                                    | UPI Reference Number           |            |
| Source Code                                  | Message Reference Number       |            |
| Network Code                                 | Original Request Message ID    |            |
|                                              | Request Time Stamp             |            |
| n Pricing                                    |                                |            |
| yee Details                                  | Payment Details                |            |
| Payee VPA                                    | Value Date                     | YYYY-MM-DD |
| Payee Name                                   | Transaction Currency           |            |
| Payee Org ID                                 | Transaction Amount             |            |
| Payee Account Number                         | Remarks                        |            |
| Payee Account Type                           |                                |            |
| Payee Bank IFSC                              |                                |            |
| yer Details                                  | Transaction Status             |            |
| Payer VPA                                    | Transaction Status             | ~          |
| Payer Name                                   | Liquidation Status             |            |
| Payer Mobile Number                          | Queue Code                     |            |
| Payer Account Number                         | Response Status                | ~          |
| Payer Account Type                           |                                |            |
| Payer Branch IFSC                            |                                |            |
| ternal System Status                         | Error Details                  |            |
| External Account Check Status                | Error Code                     |            |
| UDF   View Queue Action   Accounting Entries |                                |            |
| Maker ID Checker ID                          |                                |            |
| er Date Stamp Checker Date                   |                                |            |

Figure 2-13 UPI Pay Request for Credit: Inbound Payment Transaction View

- 3. From this screen, click **Enter Query**. The Transaction Reference field gets enabled which opens an LOV screen
- 4. Along with the transaction details, you can also view the details for the following:
  - Source code For transactions received through Rest API services, the source code is populated as received in the request.
  - External System Status
  - Transaction Status
- 5. Click **Execute Query** to populate the details of the transaction in the Inbound UPI Payments View screen. The system displays all the fields in the below mentioned tabs based on the transaction reference number selected.
- 6. For more details on Main, Payment Details and Pricing tabs refer to details above.
- UDF View Button
- MIS Button
- View Queue Action Log
- Accounting Details
- UPI Pay Request for Credit Inbound Payment Transaction View Summary

#### **UDF** View Button

- 1. Click the **UDF button** to invoke the 'UDF View' sub-screen.
- 2. On **UDF Button**, specify the fields.

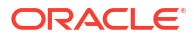

UDF View - X
Enter Query
Transaction Reference Number\*
Fields
Field Label \* Field Value
Ext

Figure 2-14 UDF View Button

#### Table 2-8 UDF View Button - Field Description

| Field                           | Description                                                                                                    |
|---------------------------------|----------------------------------------------------------------------------------------------------|
| Transaction Reference<br>Number | Transaction Reference Number is auto populated from the view screen.                                                                                                    |
| Fields                          |                                                                                                    |
| Field Label                     | System displays all fields that are part of the associated UDF group.                                                                                                    |
| Field Value                     | System displays the default value, where exists for the UDF fields.<br>You can change the default value or specify value for other fields<br>(where default value does not exist). |

### **MIS Button**

- 1. You can maintain the MIS information for the Transaction. If the MIS details are not entered for the Transaction the same is defaulted from the product maintenance.
- 2. Click the MIS button to invoke the 'MIS' sub-screen.
- 3. On **MIS Button**, specify the fields.

| MIS Details                    |                   | ×         |
|--------------------------------|-------------------|-----------|
| Transaction Reference Number * | MIS Group Default |           |
| Transaction MIS                | Composite MIS     |           |
| م                              | م                 |           |
| ٩                              | Q                 |           |
| ۵                              | ٩                 |           |
| ۵                              | ٩                 |           |
| ρ                              | ρ                 |           |
| م                              | ٩                 |           |
| ٩                              | ٩                 |           |
| ٩                              | ٩                 |           |
| م                              | ٩                 |           |
| ۹۹                             | ٩                 |           |
|                                |                   | Ok Cancel |

Figure 2-15 MIS Button

#### Table 2-9 MIS Button - Field Description

| Field                 | Description                                                                                                    |
|-----------------------|----------------------------------------------------------------------------------------------------|
| Transaction Reference | System displays the transaction reference number of the transaction.                                                                                                    |
| MIS Group             | You can select the MIS group code from the option list, or specify the code for the MIS group in the Source maintenance. The system displays all valid MIS groups for different sources in the MIS group list in the Source maintenance. When booking a transaction from this screen, the MIS group linked to the 'Manual' source is populated by default. |
| Default button        | After selecting a MIS group different from the default MIS Group, click this button to populate any default MIS values and link them to the Transaction MIS and Composite MIS classes.                                                                                                    |
| Transaction MIS       | You can populate the default MIS values for Transaction MIS classes<br>for the MIS group. Alternatively, you can change one or more default<br>MIS values or specify additional MIS values. Or, you can select MIS<br>values from the option list.                                                                                                    |
| Composite MIS         | You can populate the default MIS values for Composite MIS classes<br>for the MIS group. Alternatively, you can change one or more default<br>MIS values or specify additional MIS values. Or, you can select MIS<br>values from the option list.                                                                                                    |

#### View Queue Action Log

- You can view all the queue actions for the respective transaction initiated. You can invoke this screen by clicking the View Queue Action tab in main screen, where the Transaction Reference Number is auto populated and Queue movement related details are displayed.
- 2. Click the View Queue Action Log button to invoke the sub-screen.

Figure 2-16 View Queue Action Log

| View Queue Action Log                        |         |            |                      |          |              |
|----------------------------------------------|---------|------------|----------------------|----------|--------------|
| Enter Query                                  |         |            |                      |          |              |
| Transaction Reference Number                 |         |            | Network Code         |          |              |
| Go                                           |         |            |                      |          | + - 8        |
| Transaction Reference Number Action          | Remarks | Queue Code | Authorization Status | Maker ID | Maker Date S |
|                                              |         |            |                      |          |              |
|                                              |         |            |                      |          |              |
| View Request Message   View Response Message |         |            |                      |          |              |
|                                              |         |            |                      |          | Exit         |

- **3.** Following details are displayed:
  - Transaction Reference Number
  - Network Code
  - Action
  - Remarks
  - Queue Code
  - Authorization Status
  - Maker ID
  - Maker Date Stamp
  - Checker ID
  - Checker Date Stamp
  - Queue Status
  - Queue Reference No
  - Primary External Status
  - Secondary External Status
  - External Reference Number

You can view the request sent and the corresponding response received for each row in Queue Action Log.

- 4. Also, you can view the request sent to and the response received from external systems for the following:
  - Sanction System
  - External Credit Approval
  - External Account Check
  - External FX fetch
  - External Price Fetch
  - Accounting System

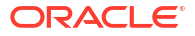

#### Accounting Details

**1.** Click the **Accounting Details** tab and view the accounting entries for the transaction initiated.

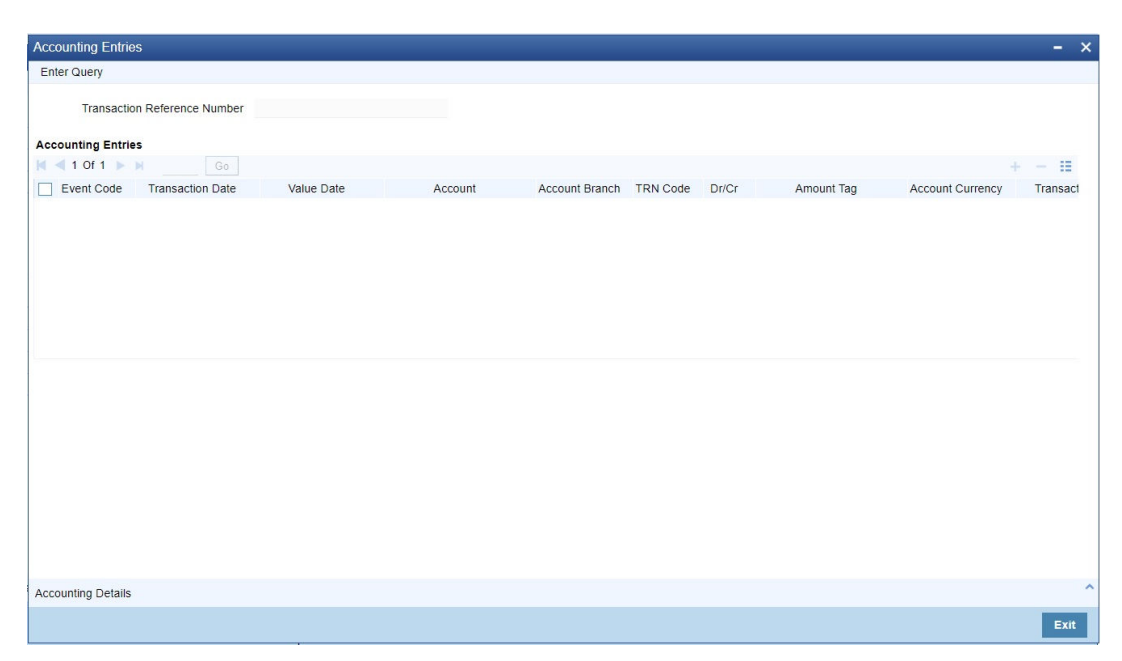

Figure 2-17 Accounting Entries

- 2. By default, the following attributes are displayed:
  - Event Code
  - Transaction Date
  - Value Date
  - Account
  - Account Branch
  - TRN Code
  - Dr/Cr
  - Amount Tag
  - Account Currency
  - Transaction Amount
  - Netting
  - Offset Account
  - Offset Account Branch
  - Offset TRN Code
  - Offset Amount Tag
  - Offset Currency
  - Offset Amount

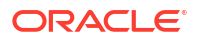

- Offset Netting
- Handoff Status

UPI Pay Request for Credit Inbound Payment Transaction View Summary

1. On Homepage, specify **PVSIVIEW** in the text box, and click next arrow.

UPI Pay Request for Credit Inbound Payment Transaction View Summary screen is displayed.

Figure 2-18 UPI Pay Request for Credit Inbound Payment Transaction View Summary

| IPI Pay Request for Credit: Inboun                       | d Payment Transaction View S | Summary          |                    |                      |                                                                     |           |                 | _  |
|----------------------------------------------------------|------------------------------|------------------|--------------------|----------------------|---------------------------------------------------------------------|-----------|-----------------|----|
| Search Advanced Search Reset                             | Clear All                    |                  |                    |                      |                                                                     |           |                 |    |
| Original Request Mess<br>Paye<br>UPI Reference N<br>Paye | ee VPA                       | Q<br>Q<br>Q<br>Q |                    | Transaction Re<br>Tr | ference Number<br>ansaction Status<br>Value Date<br>Response Status | YYYY-MM-D | م<br>• • •      |    |
| ecords per page 15 🗸 🔘 🚽 1                               | Of 1 > > Go L                | ock Columns 0    | ~                  |                      |                                                                     |           |                 |    |
| Original Request Message ID                              | Transaction Reference Number | Payee VPA        | Transaction Status | UPI Reference Number | Value Date                                                          | Payer VPA | Response Status |    |
|                                                          |                              |                  |                    |                      |                                                                     |           |                 |    |
|                                                          |                              |                  |                    |                      |                                                                     |           |                 |    |
|                                                          |                              |                  |                    |                      |                                                                     |           |                 |    |
|                                                          |                              |                  |                    |                      |                                                                     |           |                 |    |
|                                                          |                              |                  |                    |                      |                                                                     |           |                 |    |
|                                                          |                              |                  |                    |                      |                                                                     |           |                 |    |
|                                                          |                              |                  |                    |                      |                                                                     |           |                 |    |
|                                                          |                              |                  |                    |                      |                                                                     |           |                 |    |
|                                                          |                              |                  |                    |                      |                                                                     |           |                 |    |
|                                                          |                              |                  |                    |                      |                                                                     |           |                 |    |
|                                                          |                              |                  |                    |                      |                                                                     |           |                 |    |
|                                                          |                              |                  |                    |                      |                                                                     |           |                 |    |
|                                                          |                              |                  |                    |                      |                                                                     |           |                 |    |
|                                                          |                              |                  |                    |                      |                                                                     |           |                 |    |
|                                                          |                              |                  |                    |                      |                                                                     |           |                 |    |
|                                                          |                              |                  |                    |                      |                                                                     |           |                 |    |
|                                                          |                              |                  |                    |                      |                                                                     |           |                 | EX |

- 2. Search using one or more of the following parameters:
  - Original Request Message ID
  - UPI Reference Number
  - Transaction Reference Number
  - Value Date
  - Payer VPA
  - Payee VPA
  - Transaction Status
  - Response Status
- 3. After specifying the parameters, click the Search button.

System displays the records that match the search criteria.

# UPI Non-Financial API – List of accounts linked to Mobile Number

This section contains the following topics:

ORACLE

Request for Account List - API Processing

## Request for Account List - API Processing

Incoming request API 'ReqListAccount'. This API has the Bank Name, Customer Mobile Number as input. System generates an acknowledgment message on successful request.

The response API returns customer account numbers linked to the mobile number along with account type and respective account branch IFSC codes. The account number is masked, except for the last four digits, in the response API 'RespListAccount'.

## **UPI** Payments Message Browser

All Incoming Requests – XML received over HTTPS are available in the UPI Payments browser along with the received message with OBPM generated reference, received date, processing status. An ACK / NACK message is generated and sent out immediately.

After processing the transaction (Outbound Payment, Inbound Payment), response message is generated and populated into a JMS queue. From there, the response XML is sent over HTTPS.

This section contains the following topics:

- UPI Pay Request for Debit/Credit Outbound Message Browser
- UPI Pay Request for Debit/Credit Inbound Message Browser

## UPI Pay Request for Debit/Credit Outbound Message Browser

- The UPI Pay Request for Debit/Credit Outbound Message Browser screen allows users to view all the outbound response messages and the linked debit / credit request messages / acknowledgment messages.
- 2. On Homepage, specify **PVSOUTBR** in the text box, and click next arrow.

UPI Pay Request for Debit/Credit Outbound Message Browser screen is displayed.

Figure 2-19 UPI Pay Request for Debit/Credit Outbound Message Browser

| UPI Pay Request for Debit/Credit Outbound Message Browse  |                                                                      |                              | - ×  |
|-----------------------------------------------------------|----------------------------------------------------------------------|------------------------------|------|
| Search Advanced Search Reset Clear All                    |                                                                      |                              |      |
| Case Sensitive                                            |                                                                      |                              |      |
| Message Reference                                         | P Message Date 10004MM-DD                                            | Message Status               | ~    |
| Acknowledgement Status                                    | Transaction Type 🗸 🗸                                                 | Transaction Reference Number | Q    |
| Request Message ID                                        | Q                                                                    |                              |      |
| Records per page 15 🗸 🙀 < 1 Of 1 🕨 🛤 🦷 G                  | Lock Columns 0 🖌                                                     |                              |      |
| Message Reference Message Date Message Status             | Acknowledgement Status Transaction Type Transaction Reference Number | Request Message ID           |      |
|                                                           |                                                                      |                              |      |
|                                                           |                                                                      |                              |      |
|                                                           |                                                                      |                              |      |
|                                                           |                                                                      |                              |      |
|                                                           |                                                                      |                              |      |
|                                                           |                                                                      |                              |      |
|                                                           |                                                                      |                              |      |
|                                                           |                                                                      |                              |      |
|                                                           |                                                                      |                              |      |
|                                                           |                                                                      |                              |      |
|                                                           |                                                                      |                              |      |
|                                                           |                                                                      |                              |      |
|                                                           |                                                                      |                              |      |
|                                                           |                                                                      |                              |      |
|                                                           |                                                                      |                              |      |
|                                                           |                                                                      |                              |      |
| View Response Message   View Request Message   View Trans | on   View Acknowledgement                                            |                              |      |
|                                                           |                                                                      |                              | Exit |

3. Search using one or more of the following parameters:

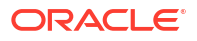

- Message Reference
- Message Date
- Message Status
- Acknowledgment Status
- Transaction Type
- Transaction Reference Number
- Request Message ID
- 4. Perform the following actions:

| Action                | Description                                                                                                    |
|-----------------------|----------------------------------------------------------------------------------------------------|
| View Response Message | When you click this button, a 'RespPay Debit' or 'RespPay Credit' message, depending on the UPI transaction type, is sent to NPCI UPI and displayed.                                                                             |
| View Request Message  | When you click this button, 'ReqPay Debit' or 'ReqPay Credit' messages, depending on the UPI transaction type, received from NPCI UPI are displayed.                                                                             |
| View Acknowledgment   | When you click this button, the system displays the 'ACK/NAK' message sent to NPCI UPI.                                                                                                    |
| View Transaction      | When you click this button, depending on the UPI transaction type,<br>the UPI Pay Request for Debit Outbound Payment Transaction View<br>or UPI Pay Request for Credit Inbound Payment Transaction View<br>screens are launched. |

## UPI Pay Request for Debit/Credit Inbound Message Browser

- The UPI Pay Request for Debit/Credit Inbound Message Browser screen allows users to view all the inbound Debit request / Credit request messages and the linked acknowledgment / response messages.
- 2. On Homepage, specify **PVSINBRW** in the text box, and click next arrow.

UPI Pay Request for Debit/Credit Inbound Message Browser screen is displayed.

Figure 2-20 UPI Pay Request for Debit/Credit Inbound Message Browser

| IIDI Day Dequest for Debit/Credit Inhound Message Browser      |                                                                            | _ ~                   |
|----------------------------------------------------------------|----------------------------------------------------------------------------|-----------------------|
| Search Advanced Search Reset Clear All                         | ,                                                                          | - ^                   |
| Case Sensitive                                                 |                                                                            |                       |
| Message Reference<br>Message Status ~<br>Transaction Reference | P Request Message ID P<br>Acknowledgement Status                           | Message Date YMMMM200 |
| Records per page 15 V I I Of 1 N I Go                          | Lock Columns 0 🗸                                                           |                       |
| Message Heterence Kequest Message ID Message Da                | Message stans Actnowledgement stans transaction Type Transaction Reference |                       |
| View Request Message   View Acknowledgement   View Transaction | View Response Message   Reprocess                                          |                       |
|                                                                |                                                                            | Exit                  |

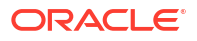

- 3. Search using one or more of the following parameters:
  - Message Reference
  - Request Message ID
  - Message Date
  - Message Status
  - Acknowledgment Status
  - Transaction Type
  - Transaction Reference
- 4. Perform the following actions:

| Action                   | Description                                                                                                    |
|--------------------------|----------------------------------------------------------------------------------------------------|
| View Request Message     | When you click this button, 'ReqPay Debit' or 'ReqPay Credit' messages, depending on the UPI transaction type, received from NPCI UPI are displayed.                                                                               |
| View Acknowledgment      | When you click this button, the system displays the 'ACK/NAK' message sent to NPCI UPI.                                                                                                    |
| View Transaction         | When you click this button, depending on the UPI transaction type, the<br>'UPI Pay Request for Debit Outbound Payment Transaction View' or<br>'UPI Pay Request for Credit Inbound Payment Transaction View' screen<br>is launched. |
| View Response<br>Message | When you click this button, the 'RespPay Debit' or 'RespPay Credit' message, depending on the UPI transaction type, received from NPCI UPI is displayed.                                                                           |

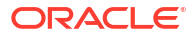

# Glossary

#### PJDACSTR

Account Type Restrictions

#### PVDBKPRF UPI Pay Request Bank Preferences

#### **PVDIVIEW**

UPI Pay Request for Credit Inbound Transaction View

#### **PVDOVIEW**

UPI Pay Request for Debits Outbound Transaction View

#### **PVDRJMNT**

UPI Reject Response Code Mapping

#### **PVSBKPRF**

**UPI Pay Request Bank Preferences Summary** 

#### PVSINBRW

UPI Pay Request for Debit/Credit Inbound Message Browser

#### **PVSIVIEW**

UPI Pay Request for Credit Inbound Payment Transaction View Summary

#### **PVSOUTBR**

UPI Pay Request for Debit/Credit Outbound Message Browser

#### **PVSOVIEW**

UPI Pay Request for Debit Outbound Transaction View Summary

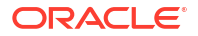